## HƯỚNG DẪN ĐÓNG BẢO HIỂM Y TẾ ONLINE

- 1. Đăng nhập vào sinhvien.ntu.edu.vn
- 2. Chọn mục Thông tin sinh viên

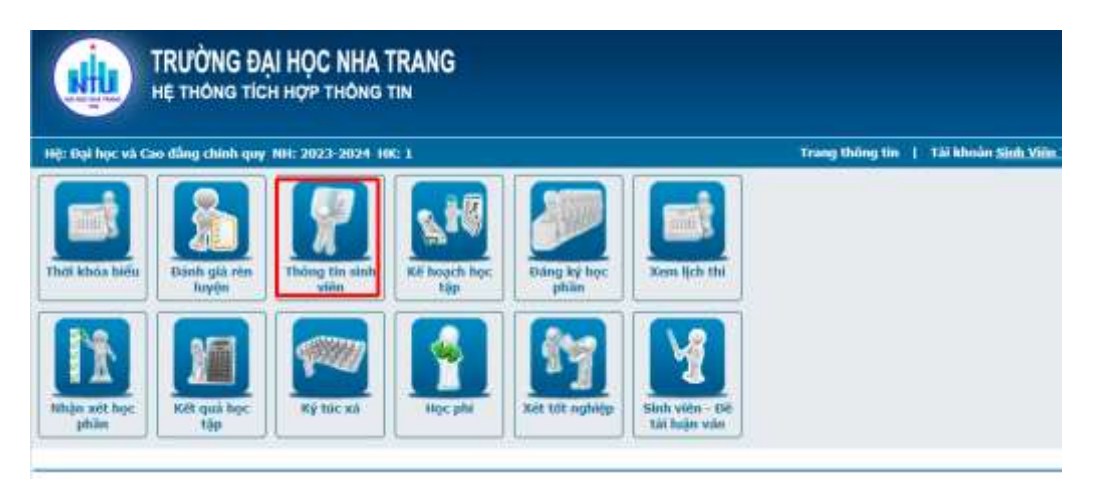

3. Xem thông tin BHYT

|                                                                                       | RƯỜNG ĐẠI HỌC NHÀ TRANG<br>E THÔNG TÍCH HỢP THÔNG TIN                                                                                                    | π                                                                                                    |
|---------------------------------------------------------------------------------------|----------------------------------------------------------------------------------------------------|----------------------------------------------------------------------------------------------------|
| Hệ: Đại học và Cao                                                                    | dång chinh quy NH: 2023-2024 HK: 1                                                                                                    | Trang thông tin   Tài khoẩn Sinh Viên                                                                                                    |
| Thông tin kinh viện                                                                   | Đảng kỳ mẫu in sắc nhận 🔋 Xam học bống, trợ cập                                                                                                    | Keen miding tan BerryT                                                                                                    |
|                                                                                       |                                                                                                    | Chunh sura ly lịch sinh viên                                                                                                    |
| (Charle L Lý By<br>cá<br>Dhag<br>Dhi<br>anh<br>anh<br>anh<br>anh<br>anh<br>anh<br>anh | h<br>Mà sinh viáo svintu<br>Giới tình Nô<br>Mà lớp 64D QTKS<br>Tên ngành học, Quân bí Khách san (liên thông tr Ca<br>Sế CHIND 123456709<br>Ngày cập CHIND | Ngày xinh viên: Sinh Viên Tent<br>Ngày xinh: 01-01-2502<br>Tên đơn vị: Do Rich<br>Tên hệ đáo tạo: Đai học và Cuo đàng chính quy<br>Not xinh<br>Nưi cập: CMN0 |

## 4. Nộp tiền BHYT

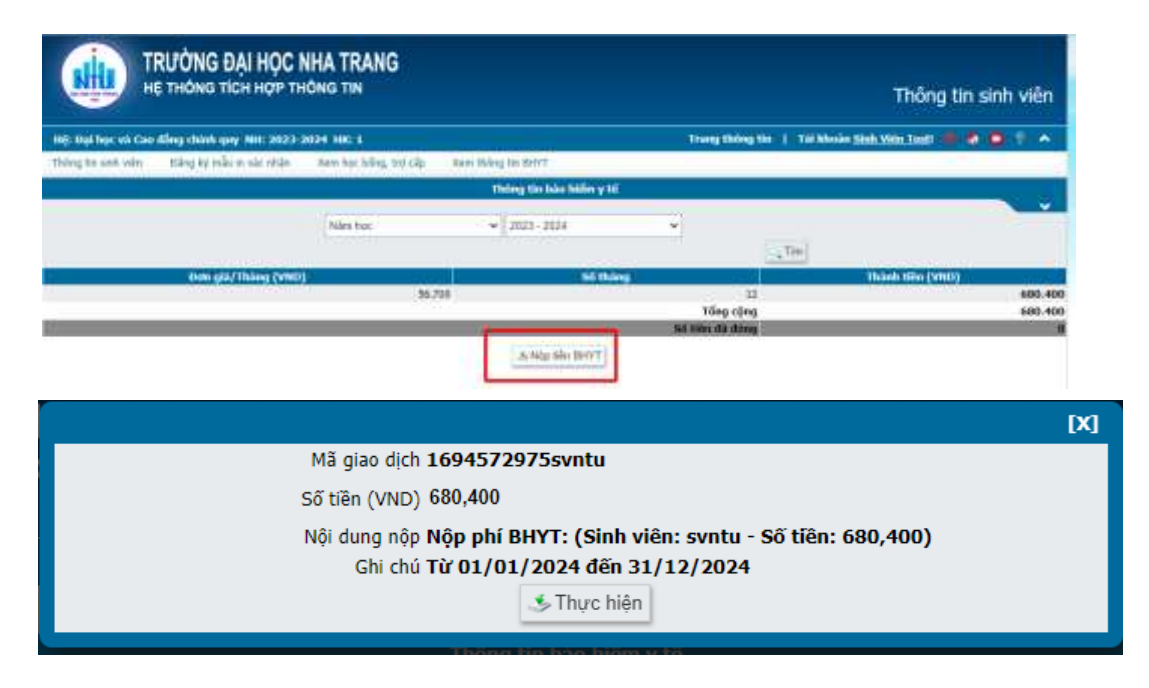

5. Chọn Phương thức thanh toán

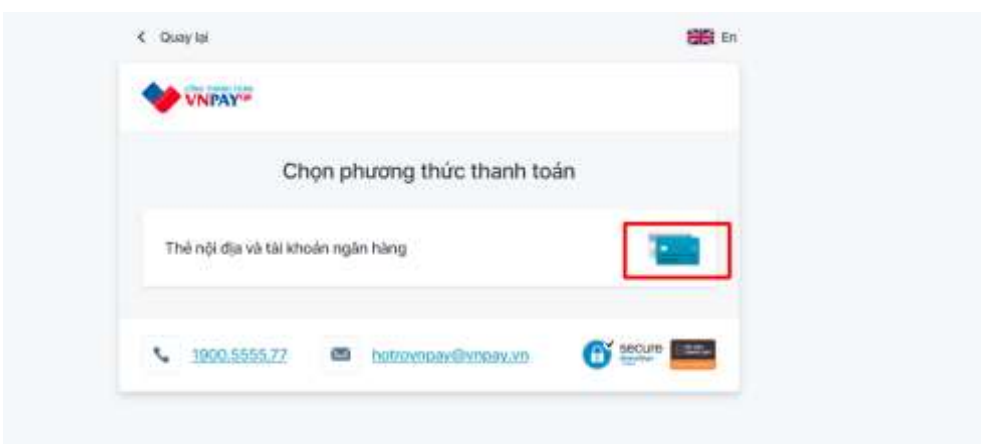

6. Nhập thông tin theo yêu cầu thanh toán

| Thông tin đơn hàng             | Thanh toán qua Ngân hàng<br>VietinBank |                                                                                                    |
|--------------------------------|----------------------------------------|----------------------------------------------------------------------------------------------------|
| 50 tiên thanh toàn             | Thé nội địa                            |                                                                                                    |
| 685.900 <sup>VND</sup>         | [mail                                  | 2015-26-201                                                                                                    |
| Giá trị-đơn hàng               | Nitido ed the                          |                                                                                                    |
| 680.400 <sup>06</sup>          |                                        | triver and the second second s |
| Phi giao dich                  | Tên chủ thê (không dấu)                |                                                                                                    |
| 5.500 <sup>mm</sup>            | Nhip tin chù thà thhông tả             |                                                                                                    |
|                                | Ngày phát hành 🜒                       |                                                                                                    |
| 1694512305svntu                | MMON                                   |                                                                                                    |
| Nhà cung cấp                   |                                        | Sector of the                                                                                                    |
| VCB - TRƯỜNG ĐẠI HỌC NHA TRANG | Mā khuyēn mại                          | Chọn hoặc nhập mà                                                                                                    |
|                                | Ditu kién sử dung dịch vụ              |                                                                                                    |

7. Kiểm tra thông tin nộp BHYT

|                     | Thông tin bảo hiểm y tế |                 |                  |
|---------------------|-------------------------|-----------------|------------------|
| Näm hoc             | ₩ 2023 - 2024           | *               |                  |
| 18                  |                         | Tim             |                  |
| Đơn giá/Tháng (VND) | Số tháng                |                 | Thành tiền (VND) |
| 1.000               |                         | 10              | 10.000           |
|                     |                         | Tổng cộng       | 10.000           |
|                     |                         | Số tiên đã đóng | 10.000           |